Aktualizacja oprogramowania AP-IP

1.Uruchomić system w trybie serwisowym! (WAŻNE)

2. Należy zakończyć połączenie z PC jeżeli jest.

3.Z poziomu logowania do serwisu użytkownika AP-IP (webserwer) przechodzimy skrótem do administracja lub wchodzimy na strone https://x.x.x.xi444. gdzie x.x.x.x to adres AP-IP

| ub wenduziniy nu subi | $c \underline{\mathrm{mps.}//\mathrm{A.A.A.A.}}$ | , guzie $\Lambda$ . $\Lambda$ . $\Lambda$ to du |            |              |
|-----------------------|--------------------------------------------------|-------------------------------------------------|------------|--------------|
| ← Wróć                |                                                  | Ustawienia                                      |            |              |
| Č                     |                                                  | Ŷ                                               |            | 6,0<br>Carto |
| థి                    |                                                  |                                                 | $\nearrow$ |              |
|                       |                                                  |                                                 |            |              |
|                       |                                                  |                                                 |            |              |
|                       |                                                  |                                                 |            |              |
|                       |                                                  |                                                 |            |              |
|                       |                                                  |                                                 |            |              |
|                       |                                                  |                                                 |            |              |
|                       |                                                  |                                                 |            |              |
| me-//107 158 2 180/#  |                                                  |                                                 |            |              |
| Ap-Ip                 |                                                  |                                                 |            |              |
| Wymagana autor        | yzacja                                           |                                                 |            |              |
| Nazwa użytkownika     | root                                             |                                                 |            |              |
| Hasio                 |                                                  |                                                 |            |              |
| 🚺 Zaloguj 🙆 Resetuj   |                                                  |                                                 |            |              |
| Ropam Elektronik      |                                                  |                                                 |            |              |

3.Logowanie do panelu administracyjnego: użytkownik: root hasło: id centrali 16 znaków 4. Wejście do zakładki System->Aktualizacja firmware.

| Ap-Ip Stan - System - Sieć - Wyloguj                                                                                                    |  |
|----------------------------------------------------------------------------------------------------|--|
| Operacje aktualizacji<br>Akcje                                                                                                    |  |
| Wgraj nowy firmware<br>Prześlij zgodny z funkcją sysupgrade obraz tutaj, aby zastąpić aktualnie działające firmware. Zaznacz opcję "Zachowaj ustawienia", aby zachować bieżącą<br>konfigurację (wymaga zgodnego obrazu firmware ).                                                  |  |
| Zachowaj ustawienia:                                                                                                    |  |
| Obraz: Browse No file selected. Wgraj obraz                                                                                                    |  |
| Ropam Elektronik                                                                                                    |  |
| 5.Wskazać plik obrazu ap_ip_x.x.bin → 'Wgraj obraz'.<br>6.Zaznaczenie opcji Zachowaj ustawienia spowoduje zachowanie ustawień sieci.SSID, WPA                                                                                                    |  |
| Ap-Ip Stan - System - Sieć - Wyloguj                                                                                                    |  |
| Aktualizuj firmware - Zweryfikuj<br>Obraz flash'a został przesłany. Poniżej znajduje się suma kontrolna i rozmiar obrazu, porównaj je z sumą kontrolną i rozmiarem oryginału, aby upewnić się, że<br>został przesłany poprawnie.<br>Wciśnij "Wykonaj" aby kontynuować aktualizację. |  |
| Suma kontrolna:                                                                                                    |  |

- Rozmiar: 8.75 MB(dostępne 15.63 MB)
- Pliki konfiguracyjne zostaną zachowane.

|                  | Anuluj | Wykonaj |
|------------------|--------|---------|
| Ropam Elektronik |        |         |

7.W następnym oknie naciskamy 'Wykonaj'.

8.Nie należy wyłączać zasilania AP-IP podczas trwania aktualizacji, może to spowodować uszkodzenie urządzenia (odpłatny serwis u Producenta). Nie wolno również doprowadzić do restartu centrali OptimaGSM.

Czas aktualizacji to około 5minut.